## Sim Webex Go ب Webex ربع لاصتالا نيوكت

## تايوتحملا

| <u>ۃمدۃ مل ا</u>                                |
|-------------------------------------------------|
| <u>قيساسألاا تابلطتملاا</u>                     |
| <u>تابلطتملا</u>                                |
| <u>ةمدختسمل اتانوكمل </u>                       |
| <u>نېوكتارا</u>                                 |
| <u>دودحل او تابل طتمل ا</u>                     |
| <u>تانيوكتا.</u>                                |
| <u>Control Hub يف Webex Go ل نېمدختسم ريفوت</u> |
| iPhon <u>e مِدِخِتسِمِل Webex Go طِيِشِنِت</u>  |
| <u>ايودي iPhone فتاه ةطخ لياخدال</u>            |
| <u>Samsung S21 مدختسمل Webex Go طيشنت</u>       |
| <u>قحصالاً نم قاقاتاً،</u>                      |
| امجال صاف عاطخاًا با فباش كترس ا                |

## ةمدقملا

معدت يتلا Webex G ءاعدتساب موقت يتلا تاسسؤملل Webex Go نيوكت دنتسملا اذه فصي ةزيملا هذه.

## ةيساسألا تابلطتملا

تابلطتملا

:ةيلاتا عيضاوملاب ةفرعم كيدل نوكت نأب Cisco يصوت

- Webex ءاعدتسإ ةسسؤمل مدختسملا ءاعدتسإ ةزيمل Control Hub قرادا
- ال Control Hub ل Add Device Configuration ل Webex Call Organization
- iPhone وأ Samsung Galaxy S21 عونلا نم ةيولخلا ةزهجألا ةكبش نيوكت •

ةمدختسملا تانوكملا

ةصاخ ةيلمعم ةئيب يف ةدوجوملا ةزهجألاا نم دنتسملا اذه يف ةدراولا تامولعملا عاشنإ مت. تناك اذإ .(يضارتفا) حوسمم نيوكتب دنتسملا اذه يف ةمدختسُملا ةزهجألا عيمج تأدب رمأ يأل لمتحملا ريثأتلل كمهف نم دكأتف ،ليغشتلا ديق كتكبش.

## نيوكتلا

دودحلاو تابلطتملا

- رادصإلا) نيدمتعملا ءاكرشلاب لاصتالل Webex لالخ نم ةدحتملا تايالولا يف رفوتم عفدلاو يبيرجتلا
- ة الممل او أقدحتمل اتاي الول ايف Webex ربع ل اصتال الى الع نيمدختسمل الرفوتم المحتمل المال المحتمل المال المحتمل المال المحتمل التاي الول المقاوم والمحتمل
- (ةيبيرجت وأ ةعوفدم) Webex Go صيخارت ةسسؤملا كلتمت
- نيدمتعملا اعاكرشلاب Webex ربع لاصتالا لالخ نم عابي •
- (PSTN) ةماع ةلوحم فتاه ةكبشل ديرف فتاه مقر مدختسملا ىدل نوكي نأ بلطتي
- ة موعدمل PSTN تارايخ نمضتت Cisco PSTN آهموعدمل PSTN تارايخ نمضتت قيلحملا قباوبلا وأ (CCP)
- eSIM عم قفاوتم لومحم زاهجو نمؤم ريغ لومحم زاهج مدختسملا ىدل نوكي نأ بلطتي •
- (قاطنلا يف سيل (ةريصقلا لئاسرلا ةمدخ) SMS) طقف يتوصلا لاصتالا معدي •
- eSIM ةقاطب عم ةقفاوتملاو ةلفقملا ريغ ةلومحملا فتاوهلا ىلع موعدم •

:ةموعدملا iPhone زرط

ة معن العامة العامة العامة الما ترك المعنية في المعنية المعنية المعنية المعنية المعنية المعنية المعنية المعني ا من المعني eSIM يت الما المالية المالية المالية iPhone 13 Series معني المالية المالية المالية المعنية المعنية ال

:ةموعدملا Samsung جذامن

طقف ةدحاو ةطشن eSIM معدت - Samsung Galaxy S21

(ةدحتملا تايالولا يف ءالمعلا ىلع طقف قبطني) :iPhone زامج نيمأت ةلاح نم ققحتلل

لوح < ةماع < تادادعإلا ىلإ لقتنا

ب لصتا ،ةلاسرلا هذه ضرع متي مل اذإ .لقانلا نيمأت تحت SIM ةقاطب ىلع دويق دجوت ال:

- (ةكرش ةطخ مدختست تنك اذإ) كيدل تامولعملا ةينقت لوؤسم
- (ةيصخش ةطخ مدختست تنك اذإ) نحشلا ةكرش

(ةدحتملا تايالولا يف ءالمعلا ىلع طقف قبطني) :Samsung زامج لـفـق ةلـاح نم قـقحتـلل

كزاهج نيمأت ءاغلإل كيدل تامولعملا ةينقت لوؤسم عم لمعاف ،ةكرش ةطخ مدختست تنك اذإ. ةمدخلا رفومب لصتاف ،ةيصخش ةطخ ىلع تنك اذإ.

تاودأل تاطابتر<u>ا</u> IMEI تاودأل تاطابتر<u>ا</u>: <u>Verizon ةكرش نم ةمدقم IMEI تاودأ</u> :نوزيريف <u>Verizon مكرش نم ةمدقم IMEI تاودأ</u> :نوزيري أ مم<u>دقت يتلال IMEI تاودأ</u> :يت دنأ يت يأ <u>T-Mobile</u>

#### تانيوكتلا

:ناتحاتم ناتقيرط كانه .اهترادإو Webex Go ةزهجأ ريفوتل Control Hub مادختسإ متي

ام مدختسم ىلإ Webex Go زاهج فضأ ،مدختسملا ةحفص يف (1.

زمر لاسرا متي ،زاهجلا ريفوت درجمب .ام مدختسمب نرتقاو ازاهج فضأ ،زاهجلا ةحفص يف (2 مدختسملا ىل ينورتكلإلا ديربلا ربع طيشنتلا ليصافت نمضتي QR

## Control Hub يف Webex Go ل نيمدختسم ريفوت

مدختسم ىلإ Webex Go زاهج فضأ ،مدختسملا ةحفص يف :1 ةقيرطلا

#### مدختسملا ددح .1 ةوطخلا.

| ⊘ Overview                                                       | Users                      |                       |                            |             |              |
|------------------------------------------------------------------|----------------------------|-----------------------|----------------------------|-------------|--------------|
| <ul> <li>Getting Started Guide</li> <li>Alerts center</li> </ul> | 은 Users 왕 Groups ⓒ Licen   | 565                   |                            |             |              |
| MONITORING                                                       | Q. Search by name or email | Filter 6 users        |                            |             | Manage users |
| ~ Troubleshooting                                                | First / Last name +        | Email                 | Status                     | Admin roles |              |
| Reports                                                          | Alison Cassidy             | acassidy@example.com  | Active                     |             | :            |
| MANAGEMENT                                                       | A Benoit Lapointe          | blapointe@example.com | Active                     |             | :            |
| 은 Users<br>성 Workspaces                                          | Brando Burke               | bburke@example.com    | Active                     |             | E            |
| Devices     Apps                                                 | A Giacomo Edwards          | gedwards@example.com  | <ul> <li>Active</li> </ul> |             | :            |
| Account                                                          | A Joe Simon                | jsimon@example.com    | Active                     | Full admin  | 1            |
| services                                                         | A Maria Rossi              | mrossi@example.com    | · Active                   |             | :            |
| C Updates & Migrations                                           |                            |                       |                            |             |              |
| O Messaging                                                      |                            |                       |                            |             |              |
| % Calling                                                        |                            |                       |                            |             |              |
| Connected UC                                                     |                            |                       |                            |             |              |
| Hybrid                                                           |                            |                       |                            |             |              |
|                                                                  |                            |                       |                            |             | 00           |
| Webex Go Trial                                                   |                            |                       |                            |             |              |

ةزەجألا ةحفصلا ىلإ لقتنا .2 ةوطخلا.

| ⊘ Overview                                                                                                    | < Users                                                                         |          |
|----------------------------------------------------------------------------------------------------|---------------------------------------------------------------------------------|----------|
| Getting Started Guide     Alerts center     Monimotions                                                          | Brandon Burke<br>• Active - bburke@example.com - Location: HQ                   | Action V |
| al Analytics<br>∼ Troubleshooting<br>B Reports                                                                   | Profile General Meetings Calling Messaging Hybrid Services Devices              |          |
| MANAGEMENT                                                                                                    | Devices                                                                         |          |
| A Users                                                                                                    | Add Device Room and Desk, Device Settings                                       |          |
| <ul> <li>Organization Settings</li> <li>Services</li> <li>Updates &amp; Migrations</li> <li>Messaging</li> </ul> | Software Upgrade Channel Default (Stable) V<br>Lock Settings on Touch Devices O |          |
| % Calling                                                                                                    |                                                                                 |          |
| H Webex Go Trial                                                                                                 |                                                                                 | u        |

.Webex Go زاهج ةفاضإل (...) ديزملا ةنوقيأ قوف رقنا .3 ةوطخلا

| ⊘ Overview                                              | < Users                                                       |                       |          |
|---------------------------------------------------------|---------------------------------------------------------------|-----------------------|----------|
| Getting Started Guide     Alerts center     Monitroeneg | Brandon Burke<br>• Active - bburke@example.com - Location: HQ |                       | Action V |
| al Analytics<br>∼ Troubleshooting<br>⊡ Reports          | Profile General Meetings Calling Messaging Hyd                | brid Services Devices |          |
| MANAGEMENT                                              | Devices                                                       |                       | 126      |
| 은 Users                                                 |                                                               |                       | 13       |
| යා Workspaces                                           | Add Device                                                    |                       |          |
| Devices                                                 |                                                               |                       |          |
| 88 Apps                                                 |                                                               |                       |          |
| C Account                                               | Room and Desk Device Settings                                 |                       |          |
| Organization Settings                                   | Software Upgrade Channel                                      | Default (Stable)      |          |
| SERVICES<br>C Updates & Migrations<br>O Messaging       | Lock Settings on Touch Devices                                |                       |          |
| % Calling                                               |                                                               |                       |          |
| Connected UC Hybrid                                     |                                                               |                       |          |
| 0                                                       |                                                               |                       | œ        |

.Webex لاقتنا زاهج ةفاضإ ددح .4 ةوطخلا

| Overview                                       | < Users                                                            |                        |
|------------------------------------------------|--------------------------------------------------------------------|------------------------|
| <ul> <li>Getting Started Guide</li> </ul>      |                                                                    |                        |
| Alerts center                                  | Active - bburke@example.com - Location: HQ                         | Action 🗸               |
| al Analytics<br>∼ Troubleshooting<br>B Reports | Profile General Meetings Calling Messaging Hybrid Services Devices |                        |
| MANAGEMENT                                     | Devices                                                            |                        |
| A Users                                        |                                                                    |                        |
| 85 Workspaces                                  | Add Device                                                         | Add Webex Rooms Device |
| Devices                                        |                                                                    | Add Webex Go Dever     |
| 88 Apps                                        |                                                                    |                        |
| Account                                        | Room and Desk Device Settings                                      |                        |
| Organization Settings                          | Software Upgrade Channel Default (Stable) V                        |                        |
| SERVICES                                       |                                                                    |                        |
| C Updates & Migrations                         | Lock Settings on Touch Devices                                     |                        |
| Messaging                                      |                                                                    |                        |
| Galling                                        |                                                                    |                        |
| Connected UC                                   |                                                                    |                        |
| Hybrid                                         |                                                                    |                        |
|                                                |                                                                    |                        |
|                                                |                                                                    |                        |
| Webex Go Trial                                 |                                                                    |                        |

لومحم زاهج ىلع ةلقنتم ةطخ ةفاضإل ەمادختسإ نكمي طيشنت زمر عاجرا متي .5 ةوطخلا موعدم.

- ليصافت لاخدا / QR زمر صحف ىلإ جاتحت ،طيشنتلا زمر مدختسملا ىقلتي نأ درجمب لومحملا زامجلاب Webex ربع لاصتالا عيسوتل ايودي طيشنتلا
- وأ ينورتكلإلا ديربلاب هلاسرا وأ افلألا يمقرلا طيشنتلا زمر خسن كنكمي ،لوؤسمك مدختسملل هميدقتل هتعابط.

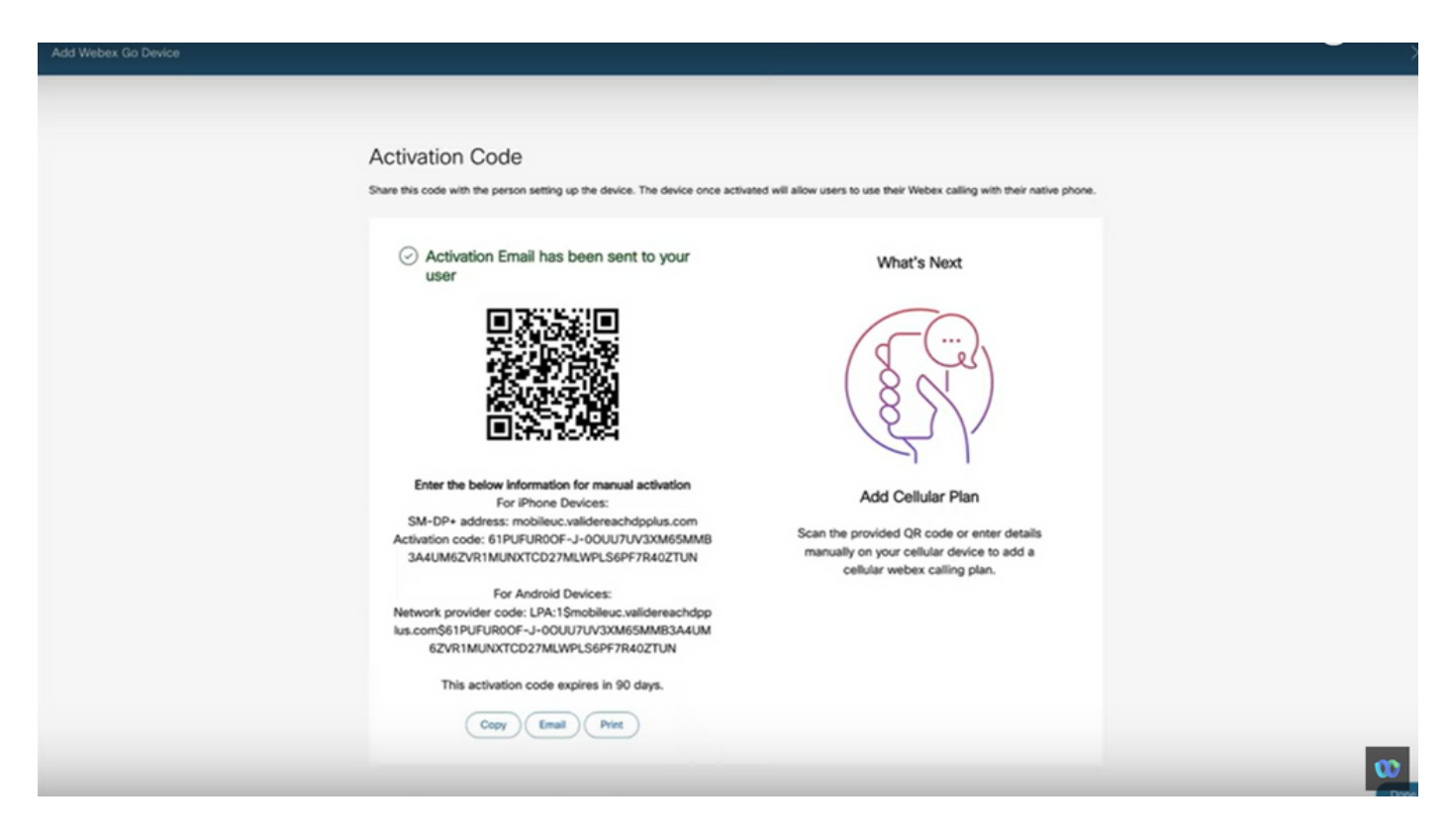

مدختسمب نرتقاو ازاهج فضأ ،زاهجلا ةحفص يف :2 ةقيرطلا.

ةزهجألاا ةحفصلا يف زاهج ةفاضإ رز قوف رقنا .1 ةوطخلا.

| Overview                                                         | Devices                                  |                              |                                                  |                                       |            |
|------------------------------------------------------------------|------------------------------------------|------------------------------|--------------------------------------------------|---------------------------------------|------------|
| <ul> <li>Getting Started Guide</li> <li>Ålerts center</li> </ul> | 🗇 Devices 🗎 Templates 😤 Sett             | tings 🚍 Software 🗘 My alerts | ∃ Resources                                      |                                       |            |
| MONITORING                                                       | Q Find devices by status, type, and more | 3 Devices in total           | Online     0                                     | Expired 0                             | Add Device |
| al Analytics<br>≁ Troubleshooting<br>G Reports                   | 0 devices selected Ø Edit                | ± Export as CSV              | Offline     Offline     Status unavailable     3 | <ul> <li>Issues</li> <li>0</li> </ul> |            |
|                                                                  | Type                                     | Product                      | Status                                           | Belongs to                            |            |
| A Users                                                          | Webex Go                                 | Webex Go Device              | e Status unavailable                             | Alison Cassidy                        |            |
| 성 Workspaces                                                     | Webex Go                                 | Webex Go Device              | Status unavailable                               | blapointe.blynk@g                     | mail.com   |
| Devices  Apps                                                    | Webex Go                                 | Webex Go Device              | e Status unavailable                             | gedwards.blynk@g                      | gmail.com  |
| Account     Organization Settings                                |                                          |                              |                                                  |                                       |            |
| services                                                         |                                          |                              |                                                  |                                       |            |
| C Updates & Migrations                                           |                                          |                              |                                                  |                                       |            |
| Messaging Calling                                                |                                          |                              |                                                  |                                       |            |
| Connected UC                                                     |                                          |                              |                                                  |                                       |            |
|                                                                  |                                          |                              |                                                  |                                       |            |
| -                                                                |                                          |                              |                                                  |                                       | œ          |

يلاتال رزلا قوف رقناو زاهج ةفاضإ ةحفص يف دوجوملا مدختسملا رايخ ددح .2 ةوطخلا.

| webex Control H                                                  | Hub          |                                                                                                    | C <sup>™</sup> ⊙ US |
|------------------------------------------------------------------|--------------|----------------------------------------------------------------------------------------------------|---------------------|
| Overview                                                         | Devices      | Add Device                                                                                                    | ×                   |
| <ul> <li>Getting Started Guide</li> <li>Alerts center</li> </ul> | Devices      | Assign to a user or a workspace?<br>Devices for personal usage should be assigned to a specific user. A workspace represents a physical location containing a device not |                     |
| MONITORING                                                       | Q Find devic | owned by a specific user, such as a meeting room with a vector board to or a reception with a shared priorite.                                                           | + Add Device        |
| al Analytics                                                     |              |                                                                                                    |                     |
| <ul> <li></li></ul>                                              | 0 devices se | Q O                                                                                                    |                     |
| MANAGEMENT                                                       | Турк         |                                                                                                    |                     |
| A Users                                                          | Wet          | Existing User Workspace                                                                                                    | Cassidy             |
| dő Workspaces                                                    | Wet          | Personal Usage Shared Usage                                                                                                    | te.blynk@gmail.com  |
| Devices                                                          | -            |                                                                                                    | de blandfannel enn  |
| SE Apps                                                          | L viet       | Multiple Cisco IP Phones: To bulk activate devices, Import/Upload CSV file.                                                                                              | us.orymicegmail.com |
| Account                                                          |              | 0                                                                                                    |                     |
| Organization Settings                                            |              |                                                                                                    |                     |
| SERVICES                                                         |              |                                                                                                    |                     |
| C Updates & Migrations                                           |              |                                                                                                    |                     |
| O Messaging                                                      |              |                                                                                                    |                     |
| % Calling                                                        |              | Cancel No                                                                                                    |                     |
| Connected UC                                                     |              |                                                                                                    |                     |
| Hybrid                                                           |              |                                                                                                    |                     |
|                                                                  |              |                                                                                                    |                     |
| Webex Go Trial                                                   |              |                                                                                                    | œ                   |

ةلدسنملا ةمئاقلا نم ەددحو مدختسملا نع ثحبا .3 ةوطخلا.

| webex Control H                         | lub           |                                                  |            |           |                    | 2° 0 JS      |
|-----------------------------------------|---------------|--------------------------------------------------|------------|-----------|--------------------|--------------|
| C Overview                              | Devices       |                                                  | Add Device | ×         |                    |              |
| Getting Started Guide     Alerts center | @ Devices     | Which user will this device belong to?           |            |           |                    |              |
| MONITORING                              | Q, Find devic | Burke<br>Brandon Burke (bburke.blynki@cmail.com) |            |           |                    | + Add Device |
| all Analytics                           |               |                                                  |            |           |                    |              |
| Reports                                 | 0 devices se  |                                                  |            |           |                    |              |
| MANAGEMENT                              | Турк          |                                                  |            |           |                    |              |
| A Users                                 | Wet           |                                                  |            |           | Jassidy            |              |
| Devices                                 | Wet           |                                                  |            |           | te.blynk@gmail.com |              |
| 82 Apps                                 | Wet           |                                                  |            |           | ds.blynk@gmail.com |              |
| (h Account                              |               |                                                  |            |           |                    |              |
| Organization Settings                   |               |                                                  |            |           |                    |              |
| services                                |               |                                                  |            |           |                    |              |
| C Updates & Migrations                  |               |                                                  |            |           |                    |              |
| O Messaging                             |               |                                                  |            |           |                    |              |
| % Calling                               |               |                                                  |            | Back Next |                    |              |
| Connected UC                            |               |                                                  |            |           |                    |              |
| Chyona                                  |               |                                                  |            |           |                    |              |
|                                         |               |                                                  |            |           |                    | w            |
| Ph Webex Go Trial                       |               |                                                  |            |           |                    |              |

.طيشنت زمر ءاشنإل يلاتال رزلا قوف رقناو WebEx Go زامج رايخ ددح .4 ةوطخلا

| webex Control                                                    | Hub           |                                                                                                    |                                                                   | et. © 4                       |
|------------------------------------------------------------------|---------------|----------------------------------------------------------------------------------------------------|-------------------------------------------------------------------|-------------------------------|
| Overview                                                         | Devices       | Add De                                                                                              | evice                                                             | ×                             |
| <ul> <li>Getting Started Guide</li> <li>Ålerts center</li> </ul> | Devices       | What kind of device do you want to set up for this                                                  | s user?                                                           |                               |
| MONITORING<br>all Analytics                                      | Q, Find devic |                                                                                                    |                                                                   | Add Device                    |
| Reports                                                          | 0 devices se  |                                                                                                    | Circa ID Dhana                                                    |                               |
| 은 Users<br>8 Workspaces                                          | Wet           | e.g. Cisco Webex Rooms device<br>e.g. Cisco Webex Board, Room, and Desk series,<br>and Webex Share. | e.g. Cisco 8845, 8865, 8800 and Analog Telephone<br>Adapter ports | Cassidy<br>te.blynk@gmail.com |
| Devices                                                          | Wet           | (FC)                                                                                                |                                                                   | ds.blynk@gmail.com            |
| Account     Organization Settings                                |               |                                                                                                    |                                                                   |                               |
| SURVICES                                                         |               | Webex Go Device<br>e.g. iPhone 11 models, iPhone XS, Samsung Galaxy                                 |                                                                   |                               |
| Calling                                                          |               | S21 series, etc. See Compatible devices                                                             |                                                                   |                               |
| Hybrid                                                           |               |                                                                                                    | Back                                                              | <b>_</b>                      |
| Webex Go Trial                                                   |               |                                                                                                    |                                                                   | w                             |

لومحم زاهج ىلع ةلقنتم ةطخ ةفاضإل همادختسإ نكمي طيشنت زمر عاجراٍ متي .5 ةوطخلا موعدم.

• ليصافت لاخدإ / QR زمر حسم هيلع ،طيشنتلا زمر مدختسملا ىقلتي نأ درجمب لومحملا زاهجلاب Webex ربع لاصتالا عيسوتل ايودي طيشنتلا.

| Activation Code                                                                                                    |                                                                                                    |  |
|----------------------------------------------------------------------------------------------------|----------------------------------------------------------------------------------------------------|--|
| Activation Code                                                                                                    |                                                                                                    |  |
| Share this code with the person setting up the device. The device once activa                                                                                                    | ted will allow users to use their Webex calling with their native phone.                                     |  |
| <ul> <li>Activation Email has been sent to your<br/>user</li> </ul>                                                                                                    | What's Next                                                                                                  |  |
|                                                                                                    |                                                                                                    |  |
| Enter the below information for manual activation<br>For iPhone Devices:<br>SM-DP+ address: mobileuc.validereachdpplus.com<br>Activation code: JY-080/0323676A0/MP902FFJM602<br>8/06/16.1142/156W60/19.1199W8004 | Add Cellular Plan<br>Scan the provided QR code or enter details<br>manually on your cellular device to add a |  |
| For Android Devices:                                                                                                    | cellular webex calling plan.                                                                                 |  |
| Inc. nomé IV-0000022C76A06MD0075E IMC0200D6LD                                                                                                    | *                                                                                                    |  |

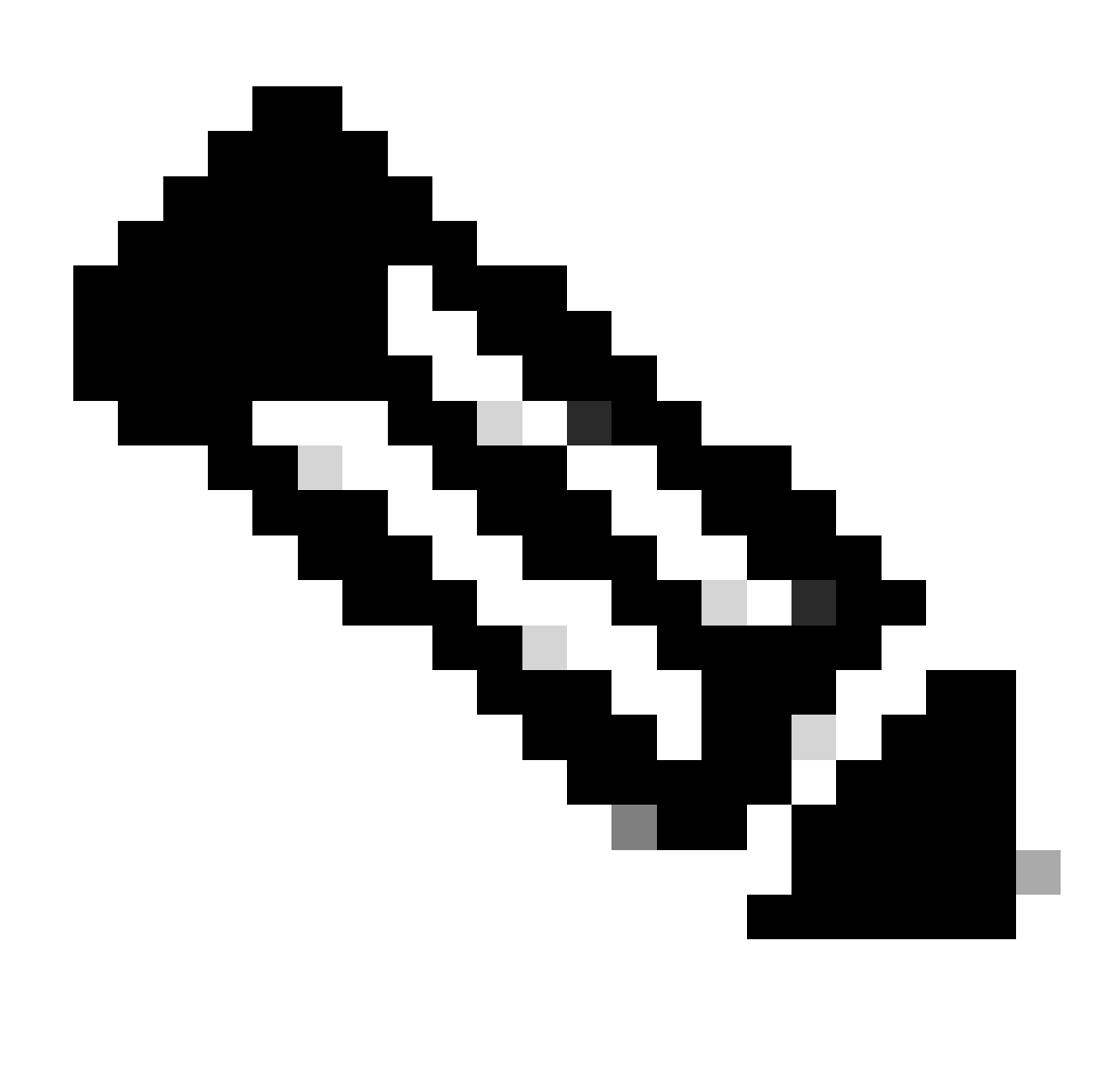

اموي 90 دعب اذه مادختسالا يداحأ طيشنتلا زمر ةيحالص يەتنت :ةظحالم.

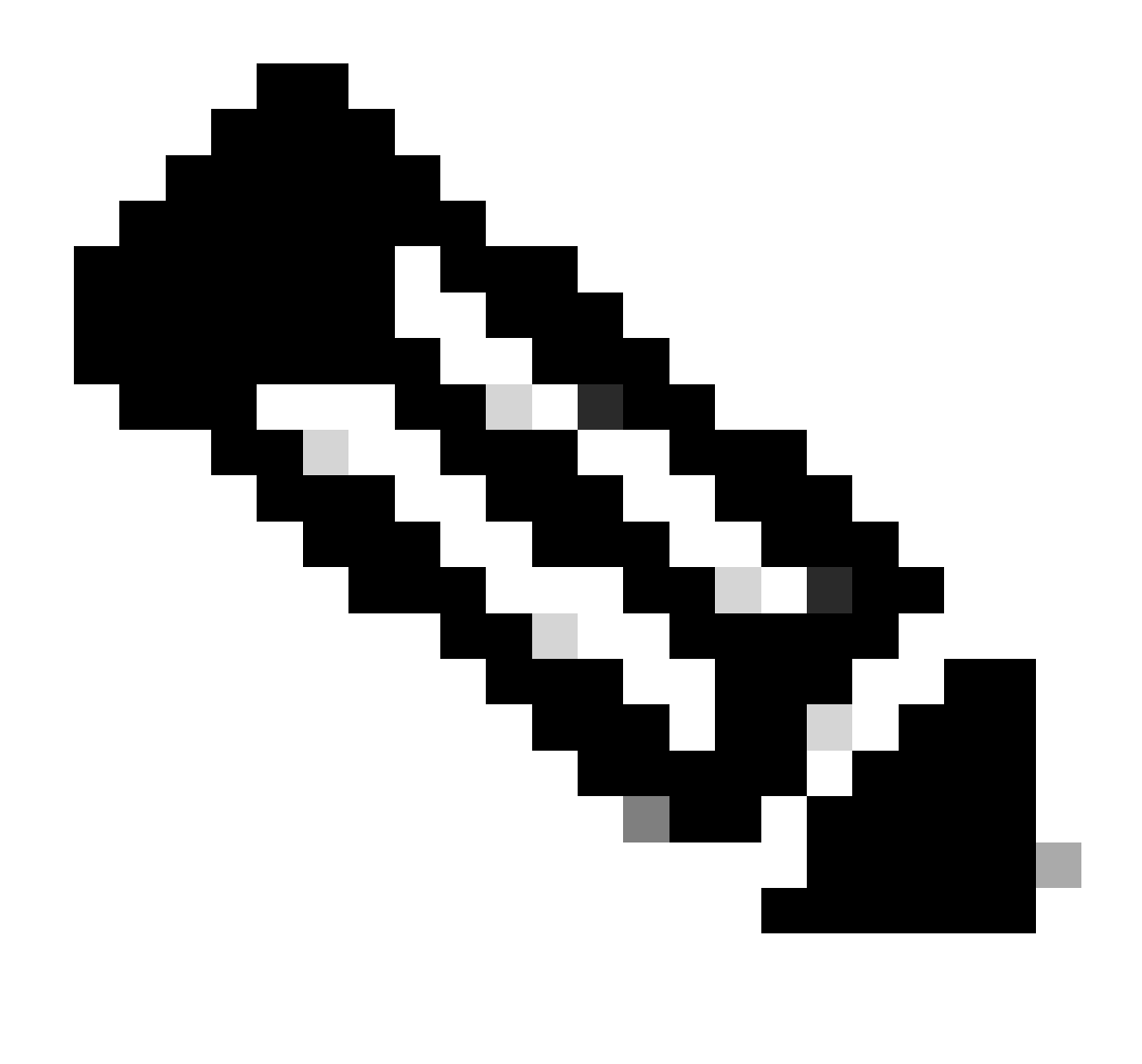

اضيأ عجار :ةظحالم، Cisco ل نيمدختسملا ديوزتل رمي Webex Go in Control Hub: <u>ماظنل نيمدختسملا ريفوت Webex Go in Control Hub Walk.</u>

### iPhone مدختسمل Webex Go طيشنت

زمر ىلع يوتحي .باسحلا ريفوت لوؤسملا لمكأ نأ دعب همالتسإ مت يذلا ينورتكلإلا ديربلا ناونع تامولعمو طيشنتلا

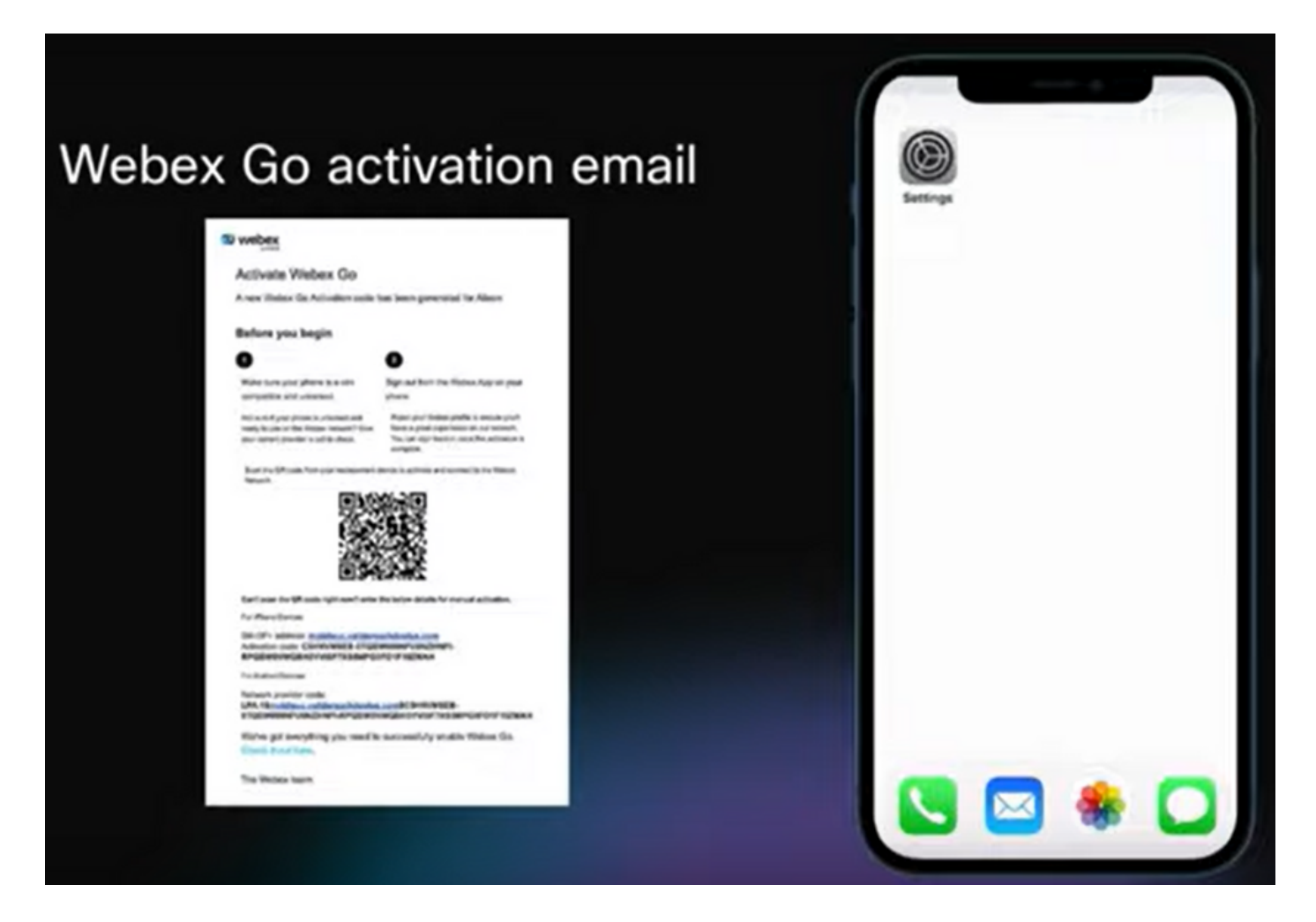

لاوجلا ةكبش ةطخ ةفاضإ < لاوجلا ةكبش تانايب < تادادعإلا ىلإ لقتنا .1 ةوطخلا

- تادادعإلاا ةنوقيأ ىلع طغضا.
- اەراتخاو لاوجلا ةكېش تانايب عقوم ددح.
- لااوجلا ةكبش ةطخ ةفاضإ ددح.

| 0        |   | Settings                                                    | < Settings Cellular                                                                                            |
|----------|---|-------------------------------------------------------------|----------------------------------------------------------------------------------------------------|
| Settings |   | Q, Search 🎂                                                 | Cellular Data                                                                                                  |
|          |   | BL Benoit Lapointe<br>Apple RJ, Cloud, Media<br>A Purchases | Cellular Data Options Rearing Off > Set Up Personal Hotspot Turn off cellular data to restrict all data to Wi- |
|          | _ | Airplane Mode                                               | PL RCuting mas, we browsing, and public<br>notifications.<br>AT&T                                              |
|          |   | Bluetooth On >                                              | Calls on Other Devices When Nea >                                                                              |
|          |   | Cellular >                                                  | Carrier Services                                                                                               |
|          |   | Notifications                                               | SIM PIN >                                                                                                    |
|          |   | Sounds & Haptics                                            |                                                                                                    |
|          |   | Screen Time                                                 | Add Cellular Plan                                                                                              |
| 🔽 🕾 🖾    |   | © General >                                                 | Current Period 244 GB                                                                                          |

.QR زمر صحف .2 ةوطخلا

- تم لاوجلا ةكبش ةطخ ةفاضإل ةديدج ةشاش رەظت
- لايوجلام المعالية المعالية المعالي المعالية المعالية المعالية المعالية المعالية المعالية المعالية المعالية المعالية المعالية المعالية المعالية المعالية المعالية المعالية المعالية المعالية المعالية المعالية المعالية المعالية المعالية المعالية المعالية المعالية المعالية المعالية ال المعالية المعالية ال معالية المعالية المعالية المعالية المعالية المعالية المعالية المعالية المعالية المعالية المعالية المعالية المعالية المعالية المعالية المعالية المعالية المعالية المعالية معالية المعالية المعالية المعالية المعالية المعالية المعالية المعالية المعالية المعالية المعالية المعالية المعالية الم المعالية المعالية المعالية المعالية المعالية المعالية المعالية المعالية المعالية المعالية المعالية المعالية المعالية المعالية المعالية ال المعالية المعالية المعالية المعالية المعالية المعالية المعالية المعالية المعالية المعالية المعالية المعالية المع المعالية المعالية المعالية المعالية المعالية المعالية المعالية المعالية المعالية المعالية المعالية المعالية المعالية الم

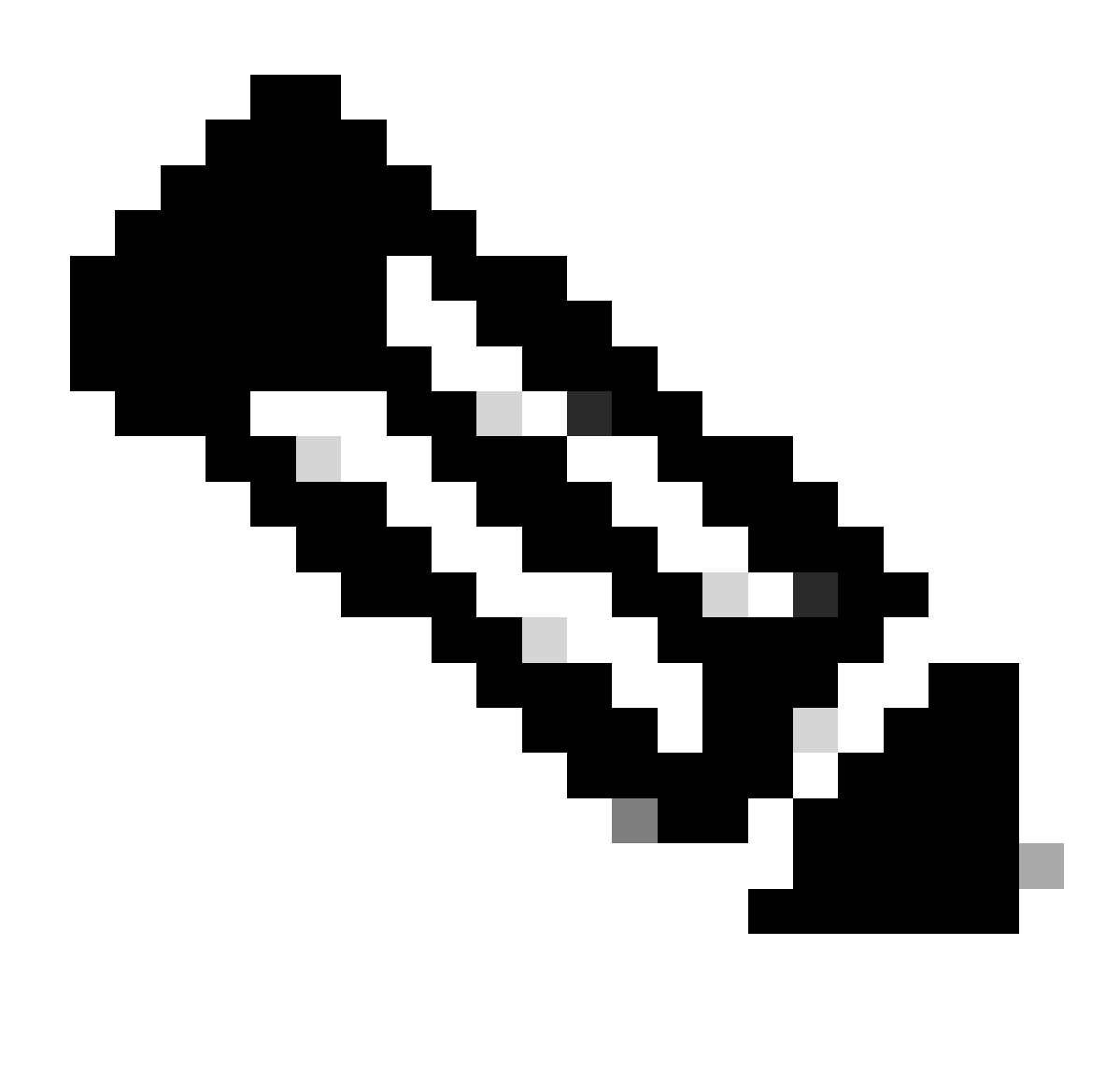

لمتكت ىتح قئاقد عضب ةوطخلا ەذە قرغتست دق :ةظحالم.

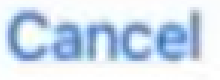

# Add Cellular Plan

A cellular plan from "TIM" is ready to be added to iPhone. ةجيتنلا نإف ،الإو ؛نيوكتلا اذه نع ىضاغتن نأ انل يغبني الو .تاملاكملا هيجوتل رداصلاو دراولا ءاعدتسإ لشف يه.

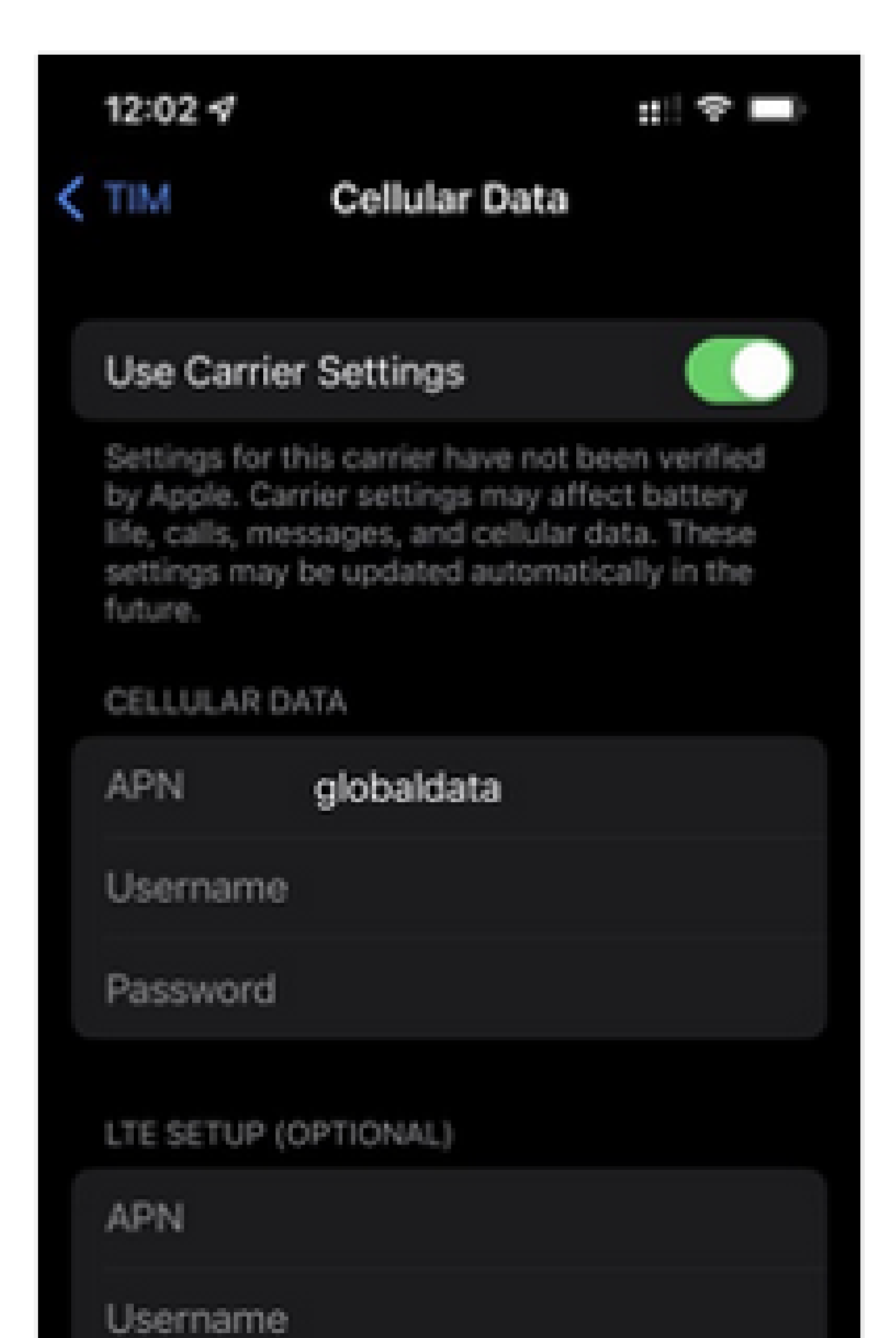

ةجيتنلا نإف ،الإو ؛نيوكتلا اذه نع ىضاغتن نأ انل يغبني الو .تاملاكملا هيجوتل رداصلاو دراولا ءاعدتسإ لشف يه.

| 10:06 🕫        |                       | ::!! 🗢 🗈     |
|----------------|-----------------------|--------------|
| TIM            | Voice & Data          |              |
| LTE            |                       | $\checkmark$ |
| 3G             |                       |              |
| 2G             |                       |              |
| Using LTE load | s data faster.        |              |
| VoLTE          |                       |              |
| Using VoLTE ca | in improve voice qual | ity.         |
|                |                       |              |
|                |                       |              |
|                |                       |              |
|                |                       |              |

ةوطخلا ىلإ 3 نم تاوطخلا ىلإ لقتنا .ينورتكلإلا ديربلا يف رفوتملا طيشنتلا زمرو 10 دادعإلا لامكإل QR زمرل يئوض حسم ءارجإ نم 10

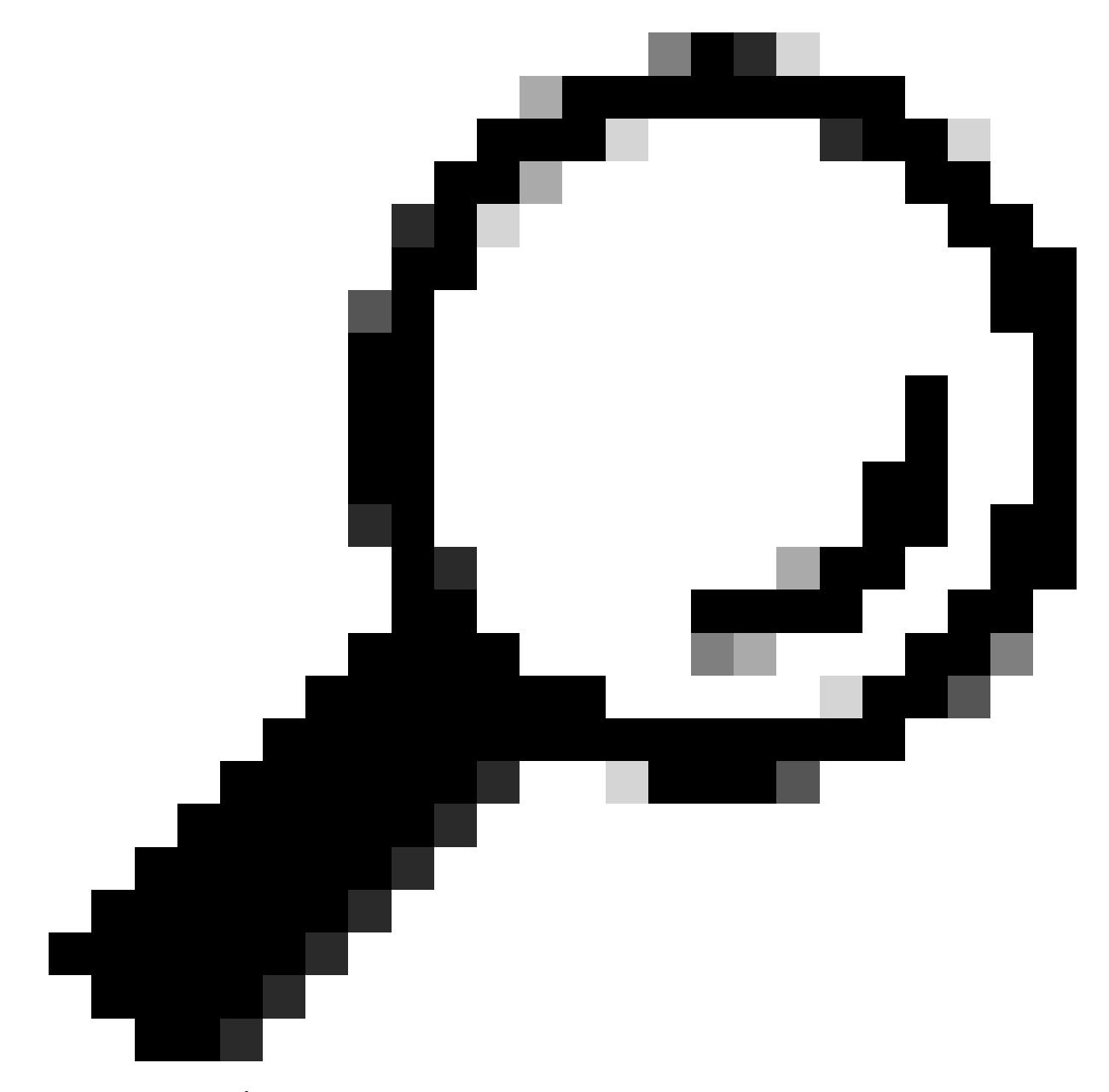

يوديلاو يئاقلتلا) ليعفت لالخ نم ةلوجلا هذه ،اضيأ رظنا :حيملت Webex Go for iPhone: (يوديلاو <u>يئاقلتل</u> Webex Go JiPhone.

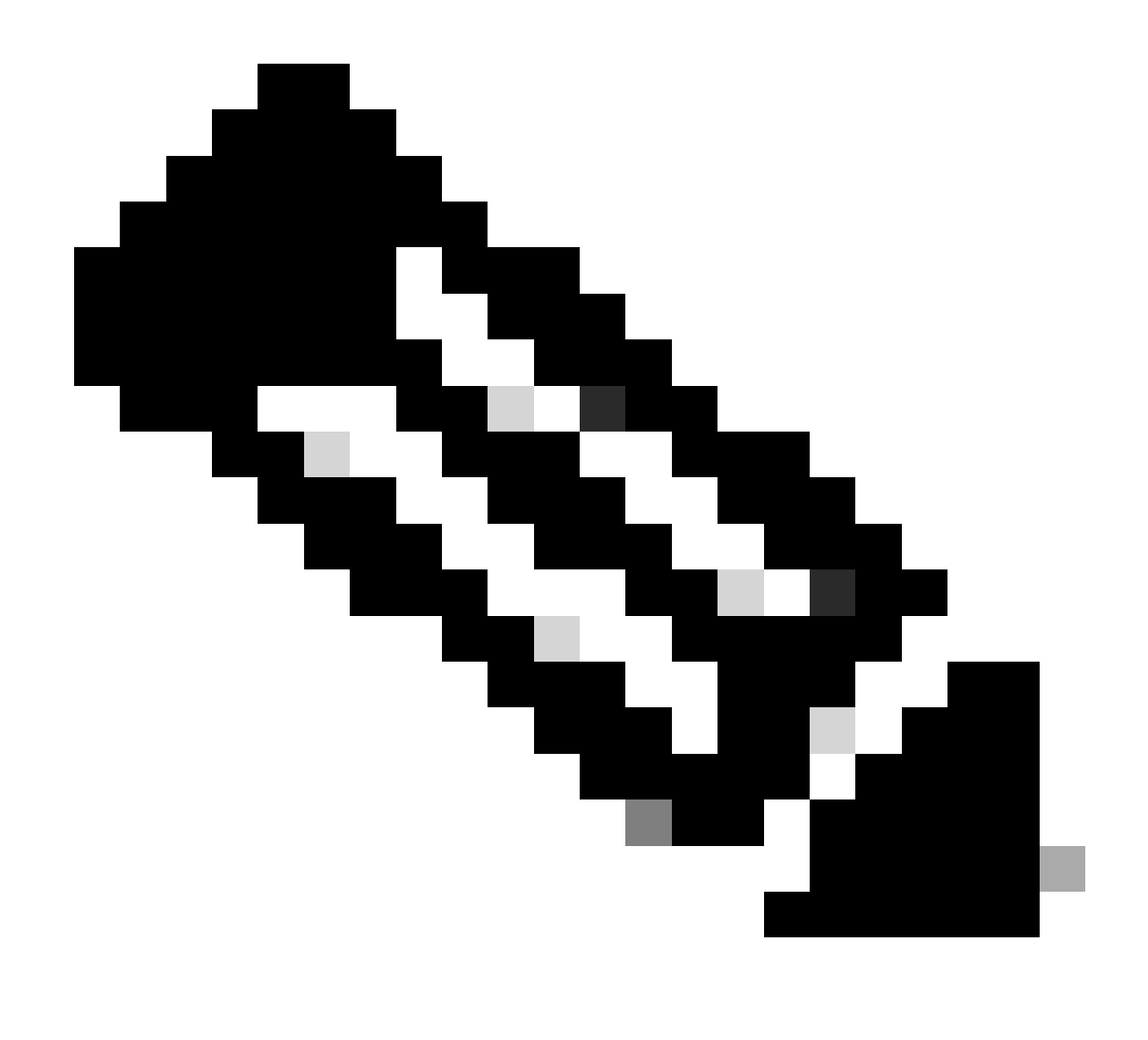

مدختسمل Webex Go ليعفت مسقلا نم 11 و 10 و 9 و 8 و 7 تاوطخلا :ةظحالم iPhone مدختسمل Webex Go طيش<u>نت</u> يف اهلهاجت متي

#### Samsung S21 مدختسمل Webex Go طيشنت

طيشنتل QR زمر مادختسإ ةيفيك لوح اذه يحيضوتلا ويديفلا ضرع ىلإ عجرا Webex Go ليغشتلا ماظنب لمعي زاهج ىلع Android: <u>Webex Go J Samsung S21</u> طى<u>شنت</u>

زاهجل ايودي ةطخلا ةفاضإل sm-dp+ ناونع تامولعمو رفوملا طيشنت زمر لخدأ ،Samsung S21 زاهجل ايودي ةطخلا ةفاضإل طيشنتلاب صاخلا ينورتكلإلا ديربلا يف ةرفوتملا.

## ةحصلا نم ققحتلا

طخ طيشنت درجمب Webex Business المحمل الما عن المحمل الما عن المحمل الما من ما المحمل المحمل المحمي المحمل المح المحمل المحمل المحمل المحمل المحمل المحمل المحمل المحمل المحمل المحمل المحمل المحمل المحمل المحمل المحمل المحم iPhone: مدختسم

- مكحتلا زكرم يف Webex ةكبش ةدهاشم كنكمي ،دادعإلا لامتكا درجمبو.
- · أَنَّا عَوْلَعَانَ مَا مَتَّالًا عَوْلَعَانَا بَعَنْ اللَّا عَوْلَعَانَا مَا مَعَانَ اللَّهِ مَعْنَا المَّاتِ

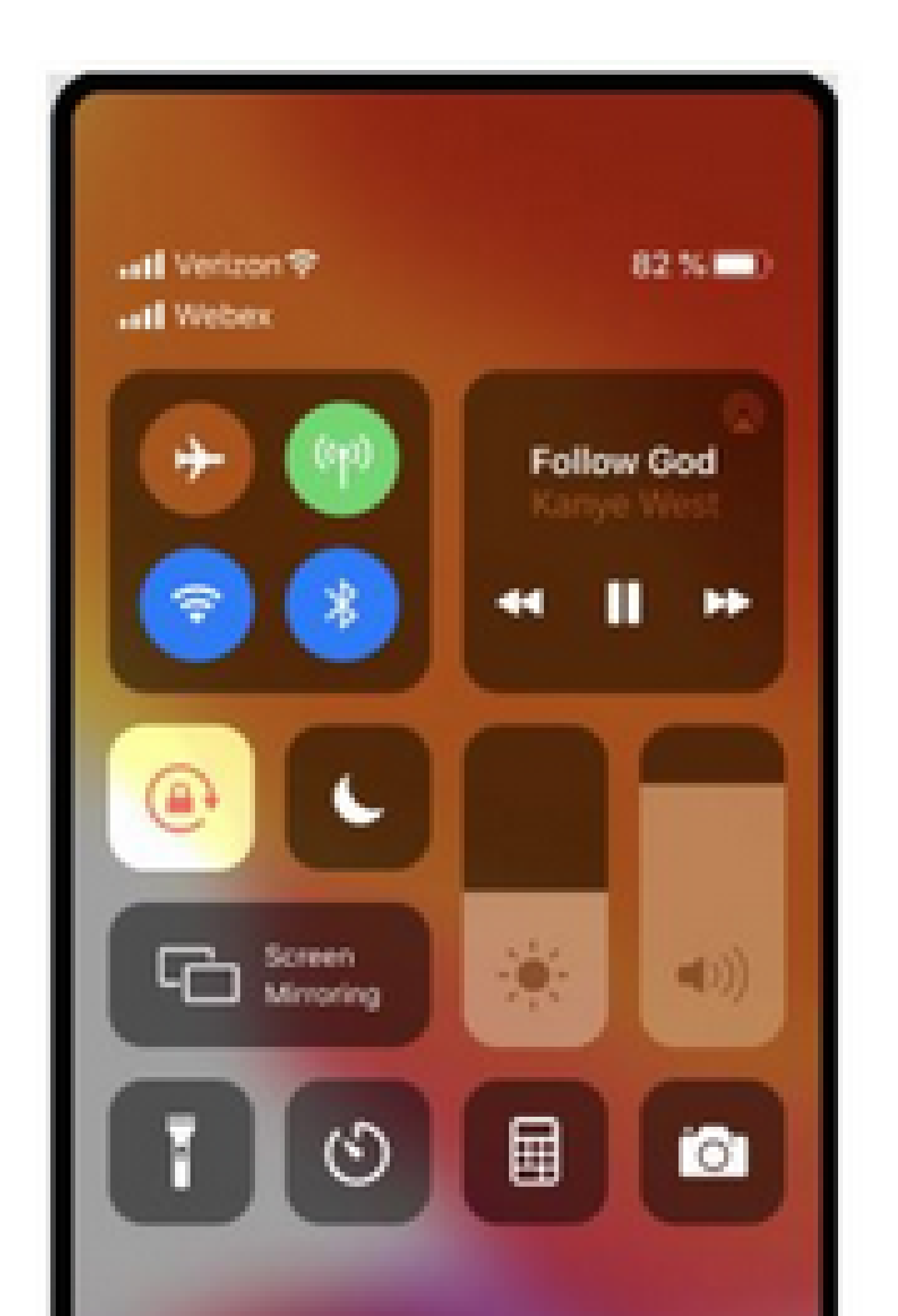

مدختسم Samsung Galaxy S21:

| • • •<br>4:34  |                             |
|----------------|-----------------------------|
| Tue, Mar 22    | \$                          |
| <b>8</b>       |                             |
| Device control | Media output                |
| S USB charging | ~                           |
| Cable charging | ~                           |
|                | Notification settings Clear |
|                |                             |
|                |                             |
|                |                             |
|                |                             |

ةمجرتاا مذه لوح

تمجرت Cisco تايان تايانق تال نم قعومجم مادختساب دنتسمل اذه Cisco تمجرت ملاعل العامي عيمج يف نيم دختسمل لمعد يوتحم ميدقت لقيرشبل و امك ققيقد نوكت نل قيل قمجرت لضفاً نأ قظعالم يجرُي .قصاخل امهتغلب Cisco ياخت .فرتحم مجرتم اممدقي يتل القيفارت عال قمجرت اعم ل احل اوه يل إ أم اد عوجرل اب يصوُتو تامجرت الاذة ققد نع اهتي لوئسم Systems الما يا إ أم الا عنه يل الان الانتيام الال الانتيال الانت الما